When you install the Monitor Driver, resolution and frequency are automatically set to the Monitor. So you can work on the clearer display. Monitor Driver CD (or diskette) will be provided for the 17-inch or higher Model ( higher than 70kHz)with LCD. If your monitor is not the one above or you lost the CD (or diskette), you can download the driver on http://www.lge.com

#### STEP

1. Click on Start, then click Control Panel. Double click on Personalization.

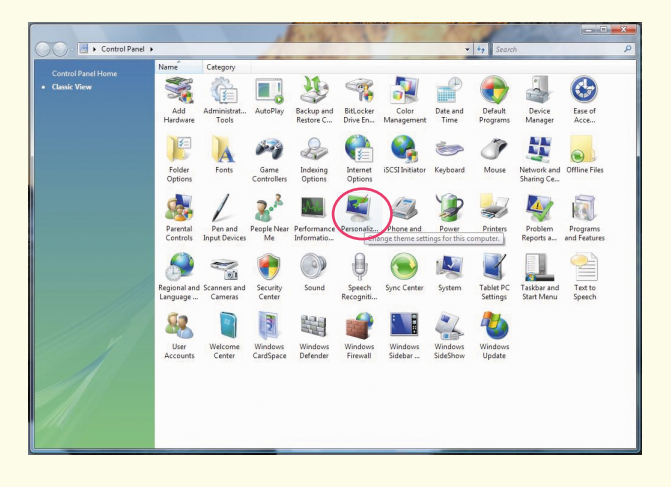

2. Select the Display Settings and Click on Advanced....

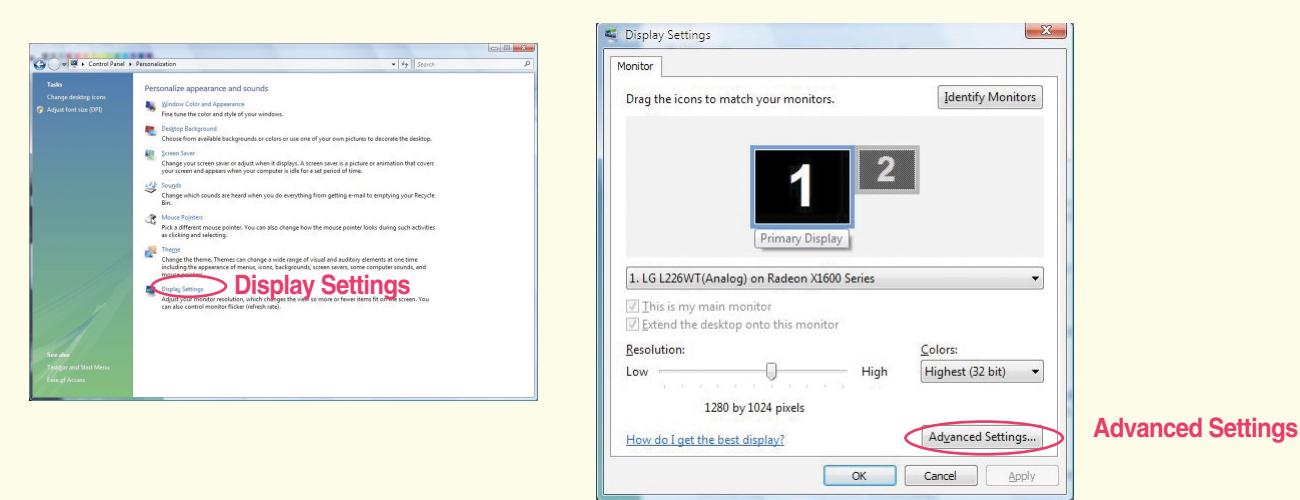

3. Select the Monitor tab and Click on Properties.

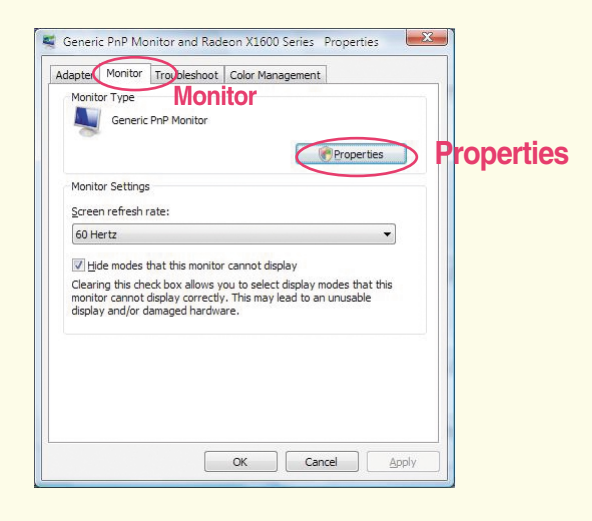

4. Click on Driver tab and Click on Update Driver....

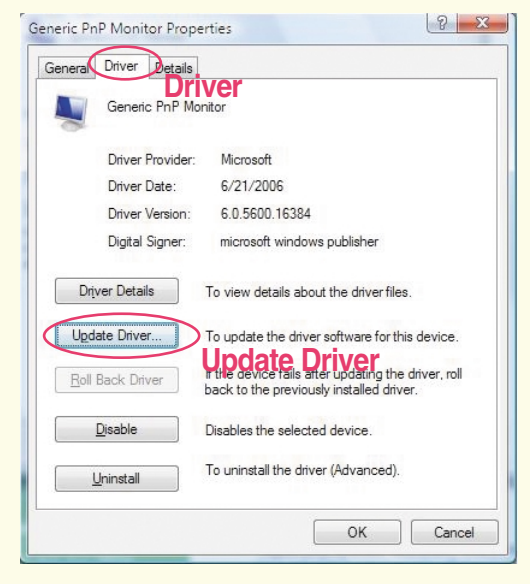

5. (1) Select the Search automatically for updated driver software option and click.

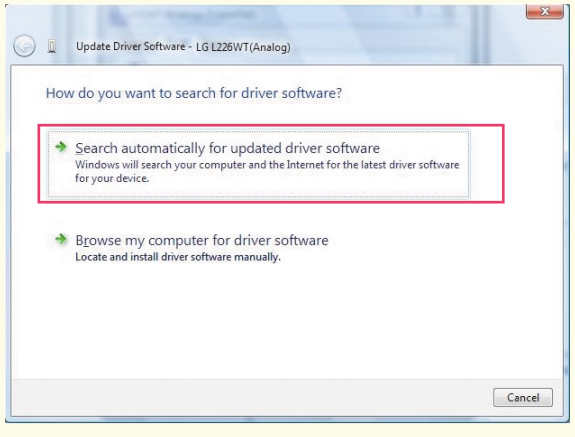

Driver file will be installed automatically.

Click on Close.

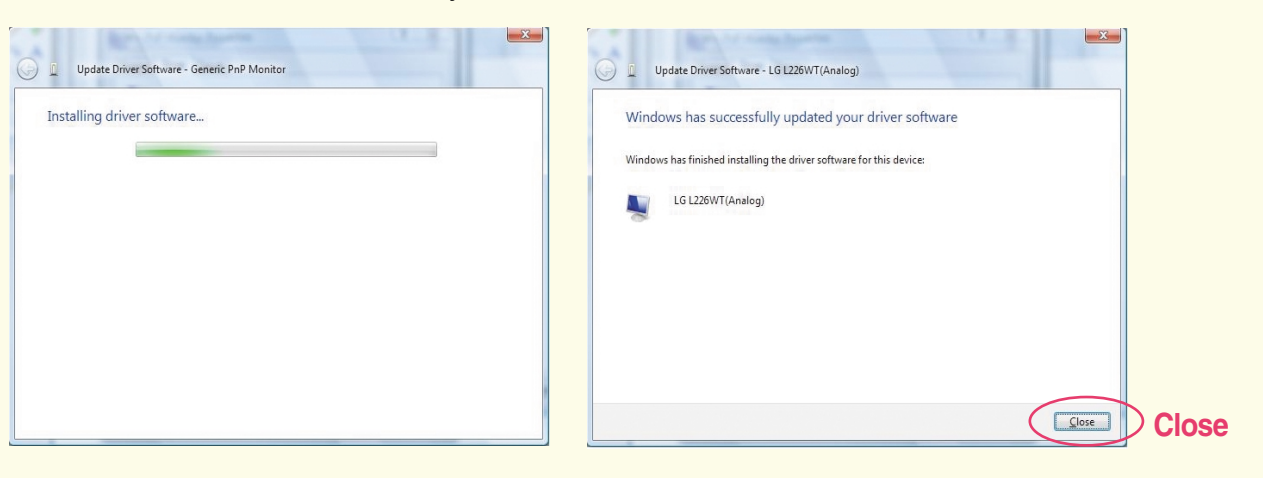

Install was completed.

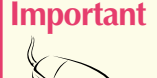

If LG model name is not displayed after automatic installation by [Search automatically for updated driver software], please install by [Browse my computer for driver software] manually in the following steps.

(2) Select the Browse my computer for driver software option and click.

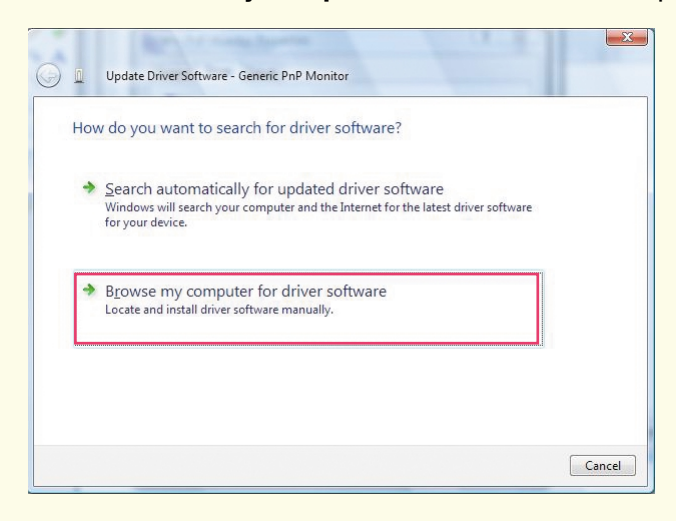

#### click on Browse and clclick on Next.

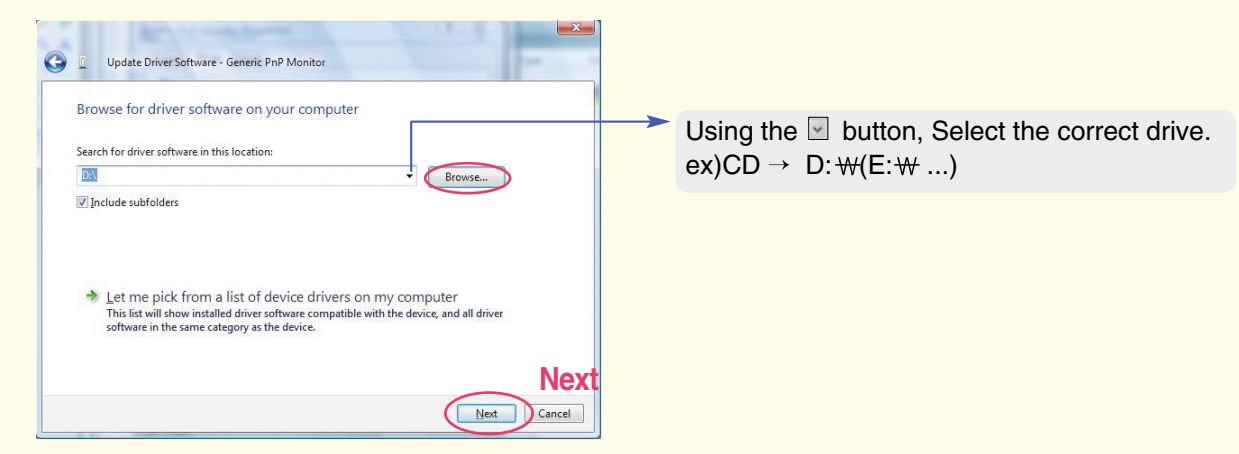

Find and open the \*.INF file on your CD-ROM (or diskette) (under the \Driver (\Windows...) directory) and click on OK.

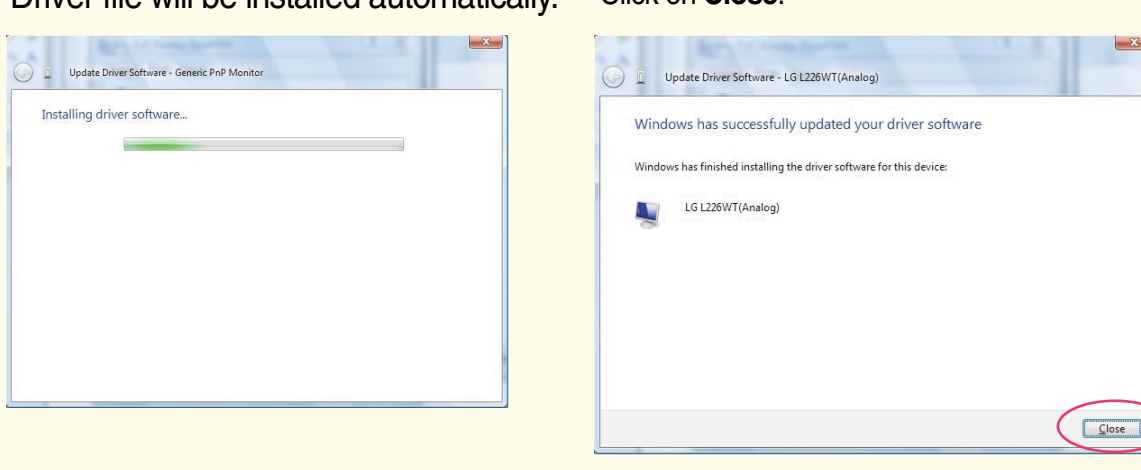

#### Driver file will be installed automatically.

#### Click on Close.

#### **Important Notice**

This message may appear several times during the installation of your monitor driver. Click **Install this driver software anyway** to continue (Windows Vista). This action will not harm your monitor or system.

| y wir | dows can t verify the publisher of this driver software                                                                                                    |
|-------|----------------------------------------------------------------------------------------------------|
| •     | Don't install this driver software<br>You should check your manufacturer's website for updated driver software<br>for your device.                                                                          |
| +     | Install this driver software anyway<br>Only install driver software obtained from your manufacturer's website or<br>disc. Unsigned software from other sources may harm your computer or st<br>information. |

## Windows VISTA 사용자를 위한 설치 순서

모니터 드라이버를 설치하면 해상도 및 주파수가 모니터에 맞게 설정되므로 선명한 화면에서 작업하실 수 있습니다. 홈페이지 http://www.lge.co.kr에서도 다운받아서 설치하실 수 있습니다.

### 제공된 CD를 드라이브에 넣으세요.

- 🔵 설치 순서
- 1. '시직' → '제어판' → '개인설정' 클릭

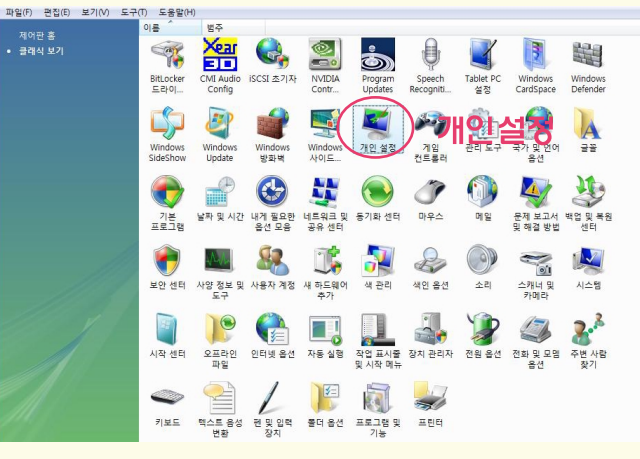

2. '디스플레이 설정(Y)' → '고급설정(V).....' 클릭

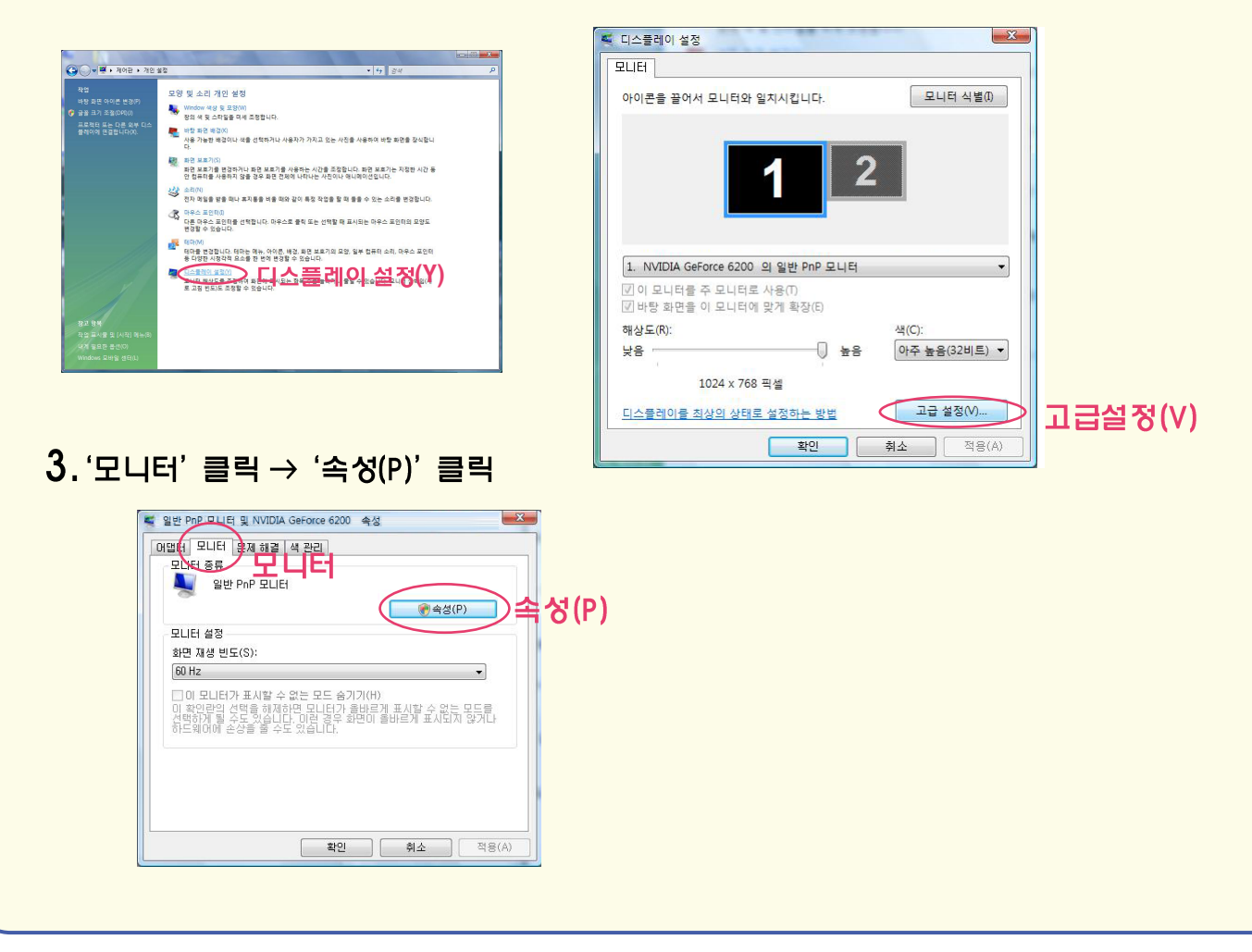

# Windows VISTA 사용자를 위한 설치 순서

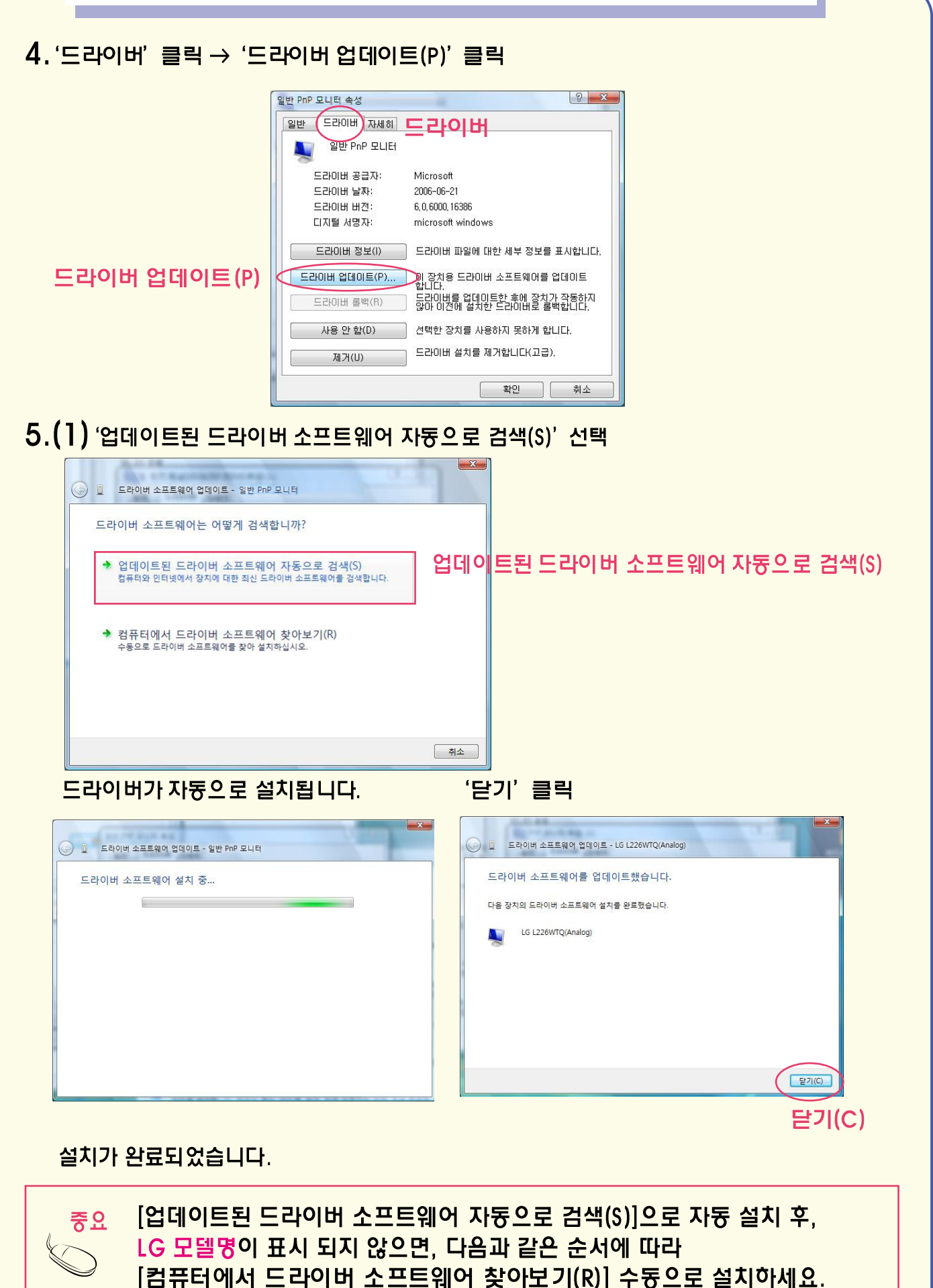

# Windows VISTA 사용자를 위한 설치 순서

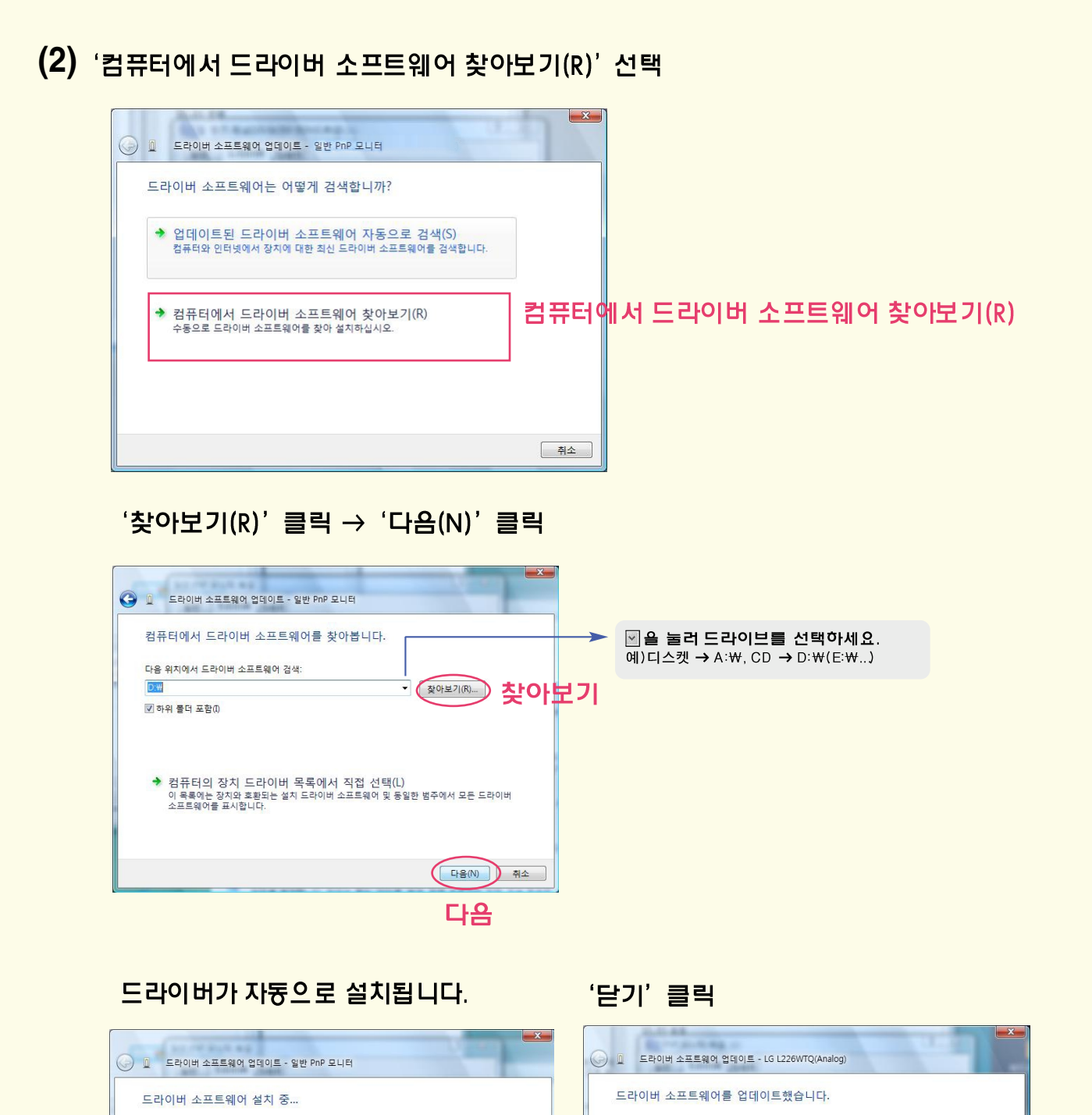

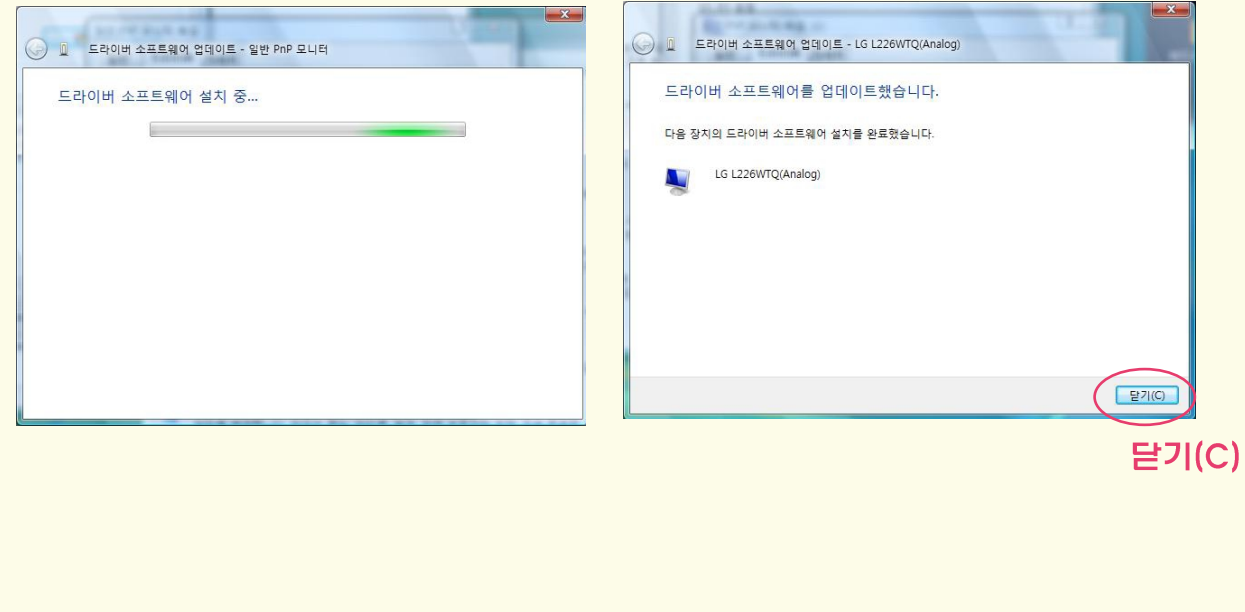

[참고]

WINDOWS Vista 드라이버 설치시 아래와 같은 메세지가 뜨는 경우엔 '이 드라이버 소프트웨어를 설치합니다(I)'를 선택하여 설치를 계속하십시오. 시스템 및 모니터 동작상에는 아무런 영향을 미치지 않습니다.

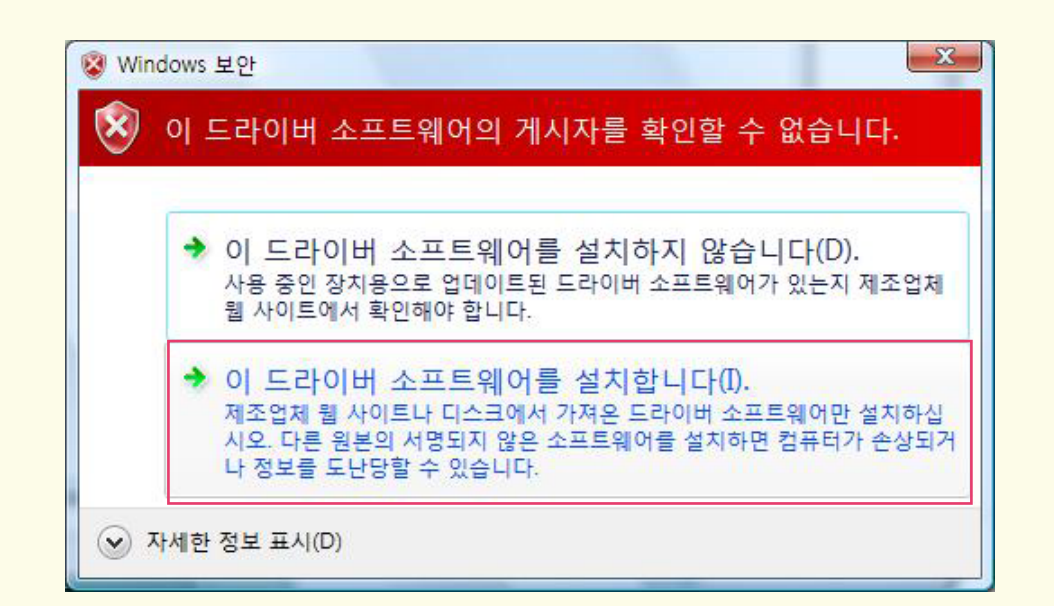